## Assigning the same service to Multiple Classes

It is now possible to assign the same service to more than one class:

1) Select Assign multiple students

|       | S Student, School and District Administration System |             |           |       |              |               |            |          |   |                     |
|-------|------------------------------------------------------|-------------|-----------|-------|--------------|---------------|------------|----------|---|---------------------|
| F     | iles                                                 | Reports     | Utilities |       |              |               |            |          |   |                     |
| Stude | Students SS Services CL Services Classes Setup(+)    |             |           |       |              |               |            |          |   |                     |
|       |                                                      | ٩ 🗟         | 3         |       | 2 🗹 😿 😢      | )             |            |          |   | 1 to 100 of 253 🕨 🕅 |
| c     | L Service #                                          | # 📮 Local # | Last      | First | Service Type | Activity Type | Start Date | End Date | c | Comments            |
|       |                                                      |             |           |       |              |               |            |          |   |                     |
|       |                                                      |             |           |       |              |               |            |          |   |                     |

- 2) Select Class
- 3) Select the green Check Box

| 00 |                                              |
|----|----------------------------------------------|
| 3  | Assign Multiple Students                     |
|    | Please select the style of multi assignment: |
|    | Select Students:                             |
|    | Select Class:                                |
|    | Select School:                               |
|    | Select School:                               |

This Assign Multiple Students window is now larger so you can select more then one class

4) Select the magnifying glass

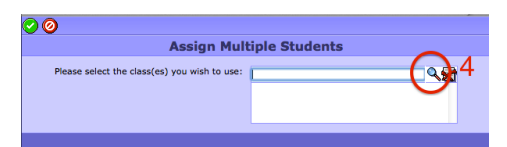

- 5) Select as many classes as you would like by clicking on the arrows (the arrows will be black when the class is selected)
- 6) When all the classes are selected close the window at the top left corner

| C C C C C C C C C C C C C C C C C C C |    |        |   |           |       |         |  |  |  |
|---------------------------------------|----|--------|---|-----------|-------|---------|--|--|--|
| ۹.8                                   |    |        |   |           |       |         |  |  |  |
|                                       |    | Class# | 1 | oiv# Sec# | Block |         |  |  |  |
| _                                     |    |        |   |           |       |         |  |  |  |
| Θ                                     | 0  | 36850  | 1 | BLANK     | BLANK | Generat |  |  |  |
| ₽                                     | 0  | 36850  | 1 | BLANK     | BLANK | Generat |  |  |  |
| ₽                                     | 0  | 36851  | 2 | BLANK     | BLANK | Generat |  |  |  |
| 0                                     | )¢ | 86852  | 3 | BLANK     | BLANK | Generat |  |  |  |
| \$                                    | ò  | 36853  | 4 | BLANK     | BLANK | Generat |  |  |  |
| ⇔                                     | 0  | 36854  | 5 | BLANK     | BLANK | Generat |  |  |  |
| ⇔                                     | 0  | 36855  | 6 | BLANK     | BLANK | Generat |  |  |  |
|                                       | 0  | 36856  | 7 | BLANK     | BLANK | Generat |  |  |  |
| \$                                    | 0  | 36856  | 7 | BLANK     | BLANK | Generat |  |  |  |
| ¢                                     | 0  | 36857  | 8 | BLANK     | BLANK | Generat |  |  |  |

- 7) The selected classes will now appear in the window
- 8) Close this window to finish selecting classes

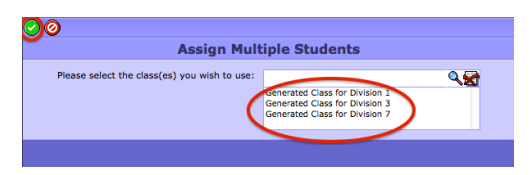

Finish recording the service.